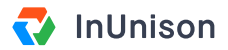

# **Accessing Health and Safety Content**

## Overview

Your health and safety content is the primary piece of your InUnison program. It's easy to access, easy to navigate and your employees can confirm that they have read and accepted each part of the program with a simple click.

## Step 1

Log in to https://inunison.io and click on "Safety Program" in the top menu.

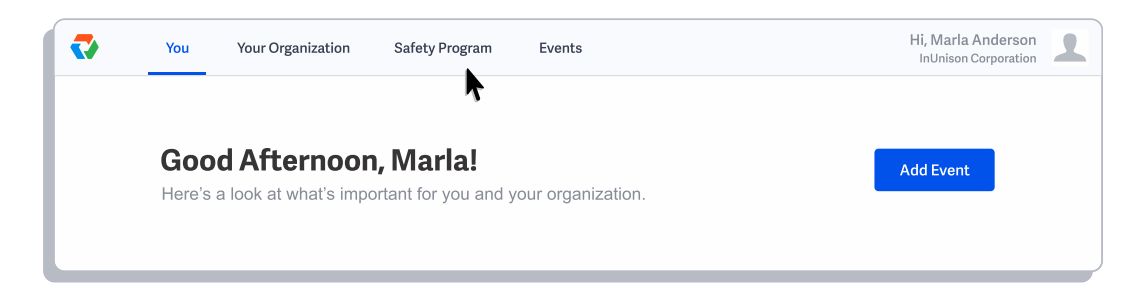

# Step 2

The Safety Program loads for your primary region or Alberta if you have more than one region. You can toggle through these regions as required.

Note the three menus: Corporate Safety Program, Safe Work Practices, and Forms under the Search field.

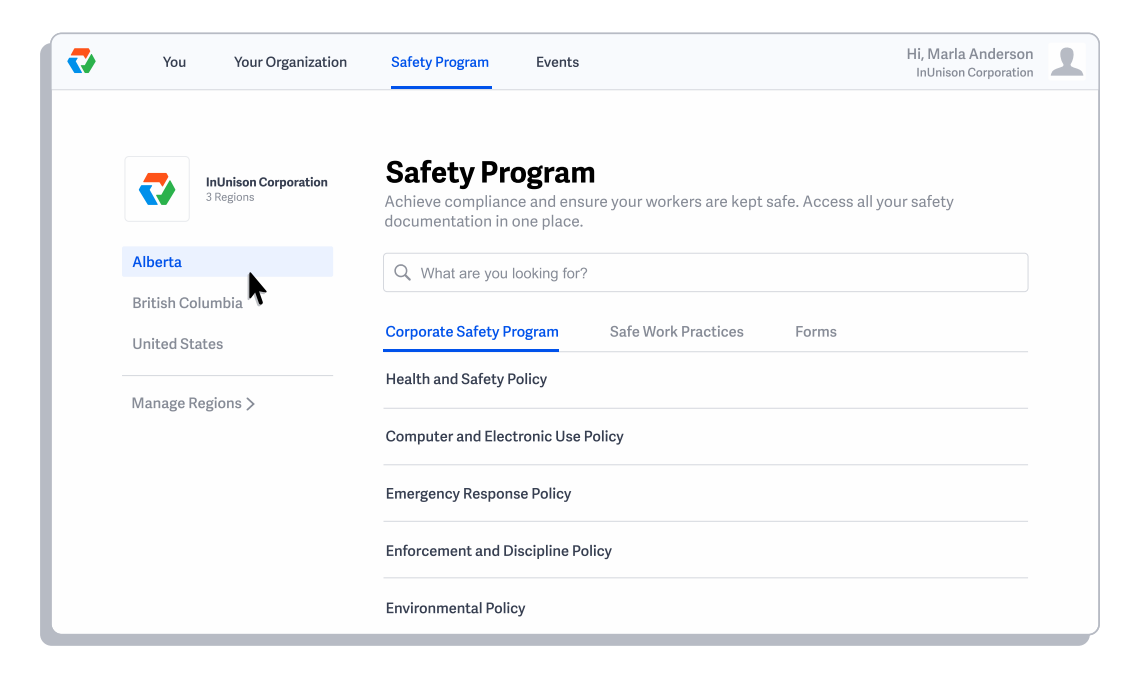

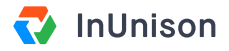

# Step 3

To review the programs, you can scroll through the documents or enter the topic you are looking for in the Search field. The Corporate Safety Program lists all of the policies first, followed by legislative requirements.

| ↓ | You                                                                                                    | Your Organization | Safety Program                     | Events       |                     | Hi, Marla Andersor<br>InUnison Corporation | 1 |
|---|----------------------------------------------------------------------------------------------------|-------------------|------------------------------------|--------------|---------------------|--------------------------------------------|---|
|   | InUnison Corporation<br><sup>3 Regions</sup> Safety Program<br>Achieve compliance and ensure your workers are kept safe. Access all your safety<br>documentation in one place. |                   |                                    |              |                     |                                            |   |
|   | Alberta<br>British Columbia                                                                                                    |                   | Q What are you looking for?        |              |                     |                                            |   |
|   |                                                                                                    |                   |                                    |              |                     |                                            |   |
|   | United St                                                                                                    | ates              | Corporate Safety P                 | rogram       | Safe Work Practices | Forms                                      |   |
|   | Manage Regions >                                                                                                    |                   | Health and Safety F                | Policy       |                     |                                            |   |
|   |                                                                                                    |                   | Computer and Electronic Use Policy |              |                     |                                            |   |
|   |                                                                                                    |                   | Emergency Respon                   | se Policy    | •                   |                                            |   |
|   |                                                                                                    |                   | Enforcement and D                  | iscipline Po | licy                |                                            |   |
|   |                                                                                                    |                   | Environmental Poli                 | су           |                     |                                            |   |

The Safe Work Practices and Forms are listed in alphabetical order.

| Vo                        | ou Your Organizati                | on Safety Program Events                                                                                                   |                            | Hi, Marla Anderson<br>InUnison Corporation |  |  |
|---------------------------|-----------------------------------|----------------------------------------------------------------------------------------------------|----------------------------|--------------------------------------------|--|--|
| <₽                        | InUnison Corporation<br>3 Regions | Safety Program<br>Achieve compliance and ensure<br>in one place.                                                           | your workers are kept safe | . Access all your safety documentation     |  |  |
| Alberta                   |                                   | Q What are you looking for?                                                                                                |                            | ×                                          |  |  |
| British Col<br>United Sta | lumbia<br>ates                    | Corporate Safety Program                                                                                                   | Safe Work Practices        | Forms                                      |  |  |
| Manage R                  | legions >                         | Bear Awareness                                                                                                    |                            |                                            |  |  |
|                           |                                   | Behaviour Based Safety                                                                                                    |                            |                                            |  |  |
|                           |                                   | Blood-borne & Air-borne Pathogens                                                                                          |                            |                                            |  |  |
|                           |                                   | C<br>Cellular Telephone Usage While Driving                                                                                |                            |                                            |  |  |
|                           |                                   |                                                                                                    |                            |                                            |  |  |
|                           |                                   | Commercial Vahiala Transportation                                                                                          |                            |                                            |  |  |
|                           |                                   | Blood-borne & Air-borne Pathog<br>C<br>Cellular Telephone Usage While<br>Chemical Hazards<br>Commercial Vehicle Transporta | gens<br>Driving<br>ation   |                                            |  |  |

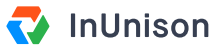

| You Your Organizat                | ion Safety Program Events                                                                 | Hi, Marla Anderson<br>InUnison Corporation |
|-----------------------------------|-------------------------------------------------------------------------------------------|--------------------------------------------|
| InUnison Corporation<br>3 Regions | Safety Program<br>Achieve compliance and ensure your workers are kept sa<br>in one place. | afe. Access all your safety documentatio   |
| Alberta                           | Q What are you looking for?                                                               | ×                                          |
| British Columbia<br>United States | Corporate Safety Program Safe Work Practices                                              | Forms                                      |
| Manage Regions >                  | A Access Permit                                                                           | ل.                                         |
|                                   | Approved Contractor Variance Program                                                      | لى                                         |
|                                   | Approved Contractors List (Additions and Deletions R                                      | equest)                                    |
|                                   | в<br>Blood-Borne_Air-Borne Pathogen Exposure Consent Fo                                   | orm <u>J</u>                               |
|                                   | Blood-Borne Air-Borne Pathogen Post Exposure Evalu                                        | ations and Follow-up                       |

You can download the forms by clicking on the small blue icon beside the Form name.

# Step 4

To search for a program, start the enter the name of the program that you want to look for such as "hazard".

Note that when you enter a topic into the search field, numbers appear beside each of the program menus. Those numbers tell you how many documents are pulled from your search in each of the three sections.

| You Your Organizat                | ion Safety Program Events Hi, Marla Anderson InUnison Corporation                                                                        |
|-----------------------------------|----------------------------------------------------------------------------------------------------|
| InUnison Corporation<br>3 Regions | <b>Safety Program</b><br>Achieve compliance and ensure your workers are kept safe. Access all your safety documentation<br>in one place. |
| Alberta                           | Q hazard                                                                                                    |
| British Columbia                  |                                                                                                    |
| United States                     | Corporate Safety Program 4 Safe Work Practices 🛽 Forms 🛛                                                                                 |
| Manage Regions >                  | Hazard Identification, Elimination, and Control Policy                                                                                   |
|                                   | Hazard Assessment                                                                                                    |
|                                   | Hazard Control                                                                                                    |
|                                   | Warning and Hazard Signs                                                                                                    |

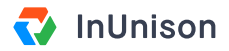

#### Step 5

Click on the program that you want to review.

| You              | Your Organization            | Safety Program                                      | Events                |                          | Hi, Marla Anderson<br>InUnison Corporation | 1 |
|------------------|------------------------------|-----------------------------------------------------|-----------------------|--------------------------|--------------------------------------------|---|
| InUr<br>3 Reį    | nison Corporation<br>gions / | Safety Prog<br>Achieve compliance a<br>n one place. | ram<br>nd ensure your | workers are kept safe. A | Access all your safety documentation       |   |
| Alberta          |                              | Q hazard                                            |                       |                          |                                            |   |
| British Columb   | ia                           |                                                     |                       |                          |                                            | , |
| United States    | -                            | Corporate Safety Pro                                | gram 4 Sa             | afe Work Practices 3     | Forms 4                                    |   |
| Manage Regions > |                              | Hazard Identification                               | Elimination, a        | nd Control Policy        |                                            |   |
|                  | -                            | Hazard Assessment                                   |                       |                          |                                            |   |
|                  | -                            | Hazard Control                                      |                       |                          |                                            |   |
|                  |                              | Warning and Hazard S                                | Signs                 |                          |                                            |   |

#### Step 6

Navigate the program using the Table of Contents on the left or scrolling through the document.

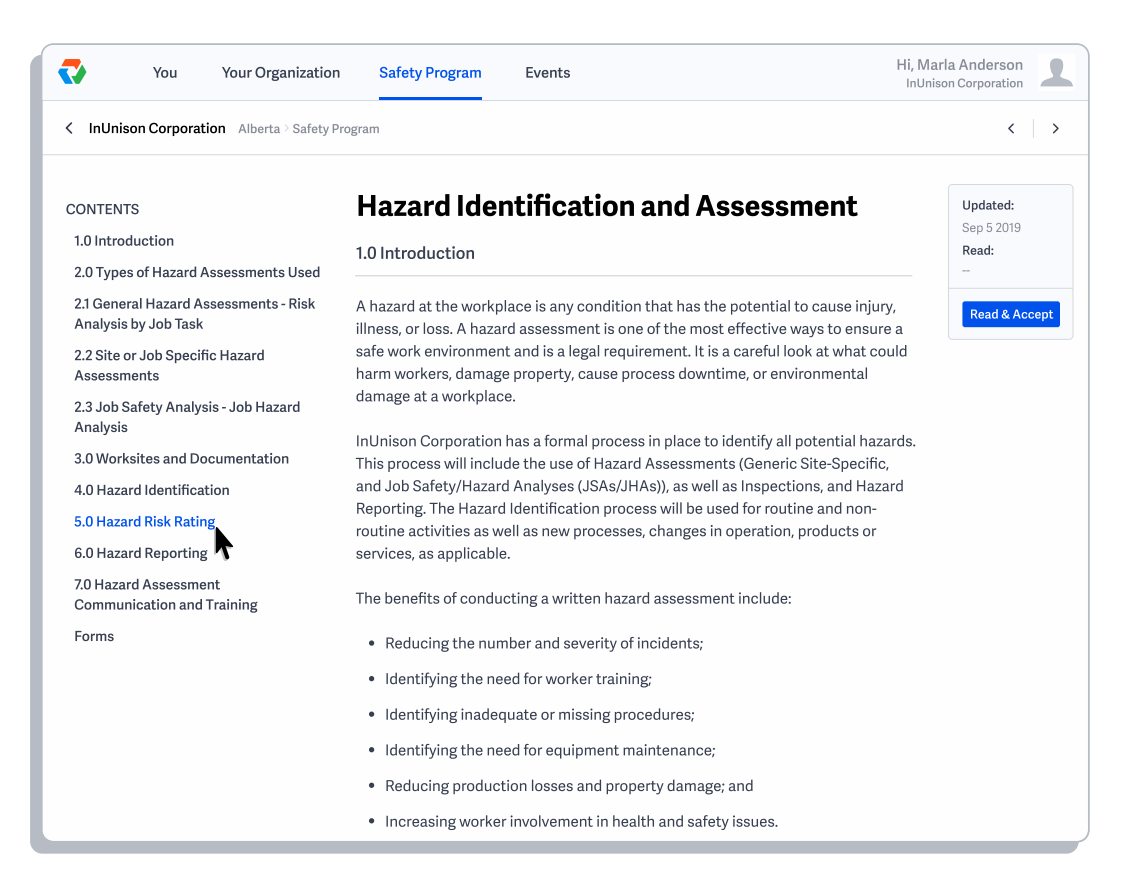

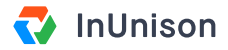

#### Step 7

Once you have reviewed each section in the Corporate Safety Program and Safe Work Practices, click the Read and Accept button on the right side of your screen.

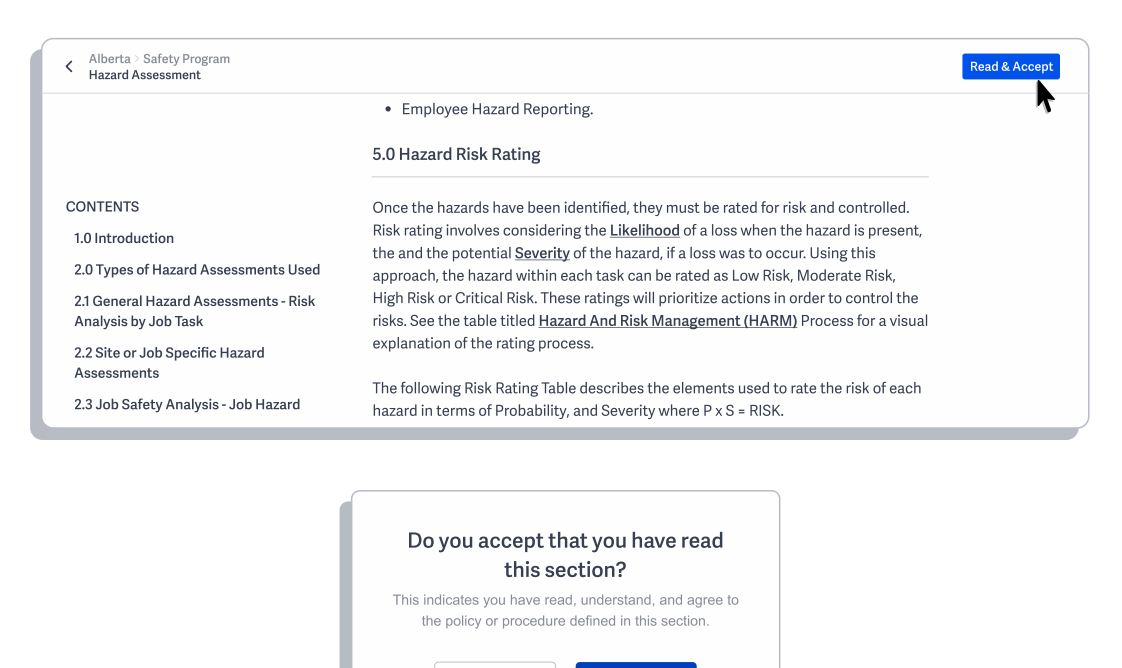

No

Yes, I accept

## Step 8

To return to the main screen, click the left arrow under the top menu.

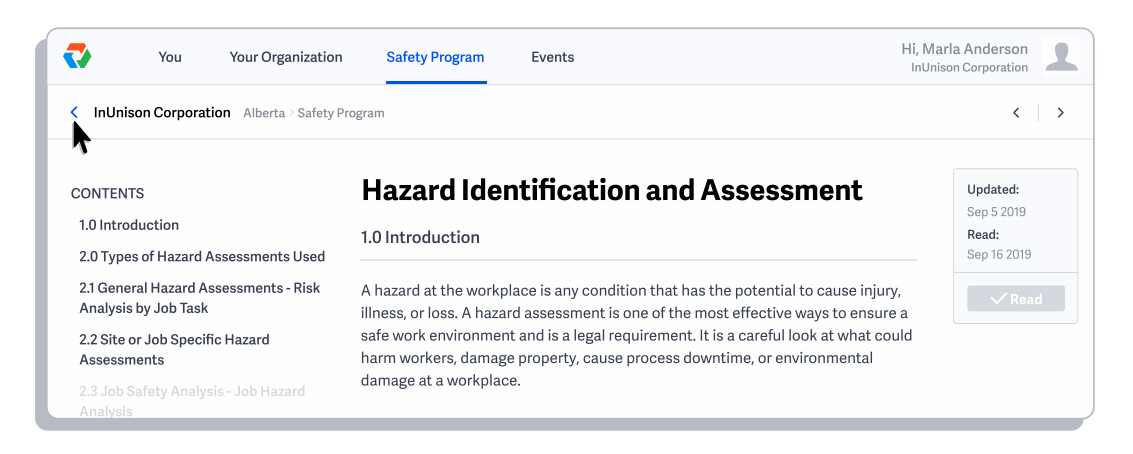

You have now successfully accessed your health and safety program.

If you have any questions, comments, concerns or suggestions, please contact us. We want you to succeed and are here to help!